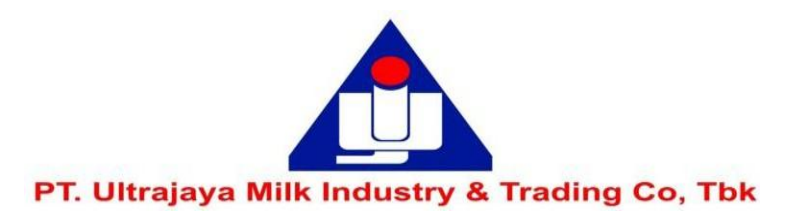

## PANDUAN PEMBERIAN KUASA MELALUI SISTEM eASY.KSEI ("e-PROXY")

Disclaimer: Panduan ini merupakan kutipan dari dokumen Education and Guidebooks untuk Pemegang Saham yang diterbitkan oleh PT Kustodian Sentral Efek Indonesia ("KSEI") pada link berikut ini: <u>https://akses.ksei.co.id/panduan</u>.

Bila Pemegang Saham Perseroan mengalami masalah atau memiliki pertanyaan lebih jauh terkait penggunaan sistem eASY.KSEI, silakan menghubungi KSEI Contact list pada web eASY.KSEIpada link <u>https://easy.ksei.co.id/egken/ContactUs.jsp</u>

Sebagaimana yang tertera pada Pengumuman RUPS Tahunan ("Rapat") yang telah disampaikan pada tanggal **26 Maret 2025** dan Pemanggilan Rapat yang disampaikan pada tanggal **10 April 2025**, Perseroan menghimbau pemegang saham untuk tidak hadir secara fisik dalam Rapat melainkan memberikan kuasa kepada pihak independen yaitu PT. ADIMITRA JASA KORPORA selaku Biro Administrasi Efek Perseroan melalui Platform Pemberian Kuasa Perwakilan RUPS Secara Elektronik (e-Proxy) eASY.KSEI

# AUTHORIZATION GUIDE THROUGH THE eASY.KSEI SYSTEM

## ("e-PROXY")

Disclaimer: This guide is an excerpt from the Education and Guidebooks document for Shareholders issued by PT Kustodian Sentral Efek Indonesia ("KSEI") at the following link: https://akses.ksei.co.id/panduan.

If the Shareholders of the Company experience problems or have further questions regarding the use of the eASY.KSEI system, please contact KSEI Contact list on the eASY.KSEI web at the link <u>https://easy.ksei.co.id/egken/ContactUs.jsp</u>

As stated in the Announcement of the Annual GMS (the "Meeting") which was delivered on **March 26<sup>th</sup>**, **2025** and the Invitation for the Meeting which was delivered on **April 10<sup>th</sup>**, **2025**, the Company urges shareholders to not physically present at the Meeting but gave power of attorney to an independent party, PT. ADIMITRA JASA KORPORA as the Company's Securities Administration Bureau through the Electronic GMS Representative Authorization Platform (e-Proxy) eASY.KSEI

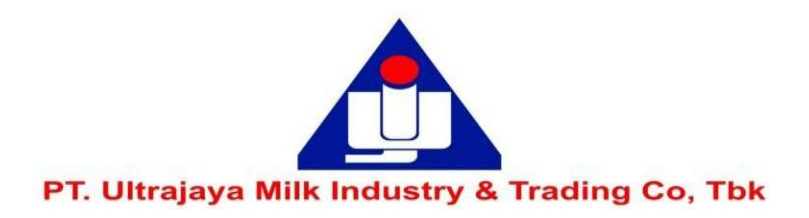

#### Catatan:

- 1. Perseroan telah menunjuk **Bapak RIVANDI** dari **Biro Administrasi Efek PT Adimitra Jasa Korpora** sebagai Penerima Kuasa secara elektronik (e-Proxy) dari para Pemegang Saham yang akan memberikan kuasanya dalam Rapat Umum Pemegang Saham yang dijadwalkan akan diselenggarakan Hari **Jumat**, tanggal **2 Mei 2025.**
- 2 Untuk dapat melakukan pemberian kuasa melalui e-Proxy, para Pemegang Saham harus memiliki akun eASY.KSEI.
- Untuk memiliki akun eASY.KSEI Pemegang Saham harus melakukan registrasi/aktivasi akun eASY.KSEI melalui <u>https://akses.ksei.co.id</u>.
- 4. Panduan registrasi akun eASY.KSEI dapat diakses melalui link : <u>http://www.ultrajaya.co.id/investor-relation/rups/ind</u>
- 5. Pemegang saham dapat memberikan kuasa melalui e-Proxy selambat-lambatnya **Rabu, 30 April 2025** pukul 15.00 WIB.

#### Notes:

- The company has appointed Mr. RIVANDI from the Securities Administration Bureau PT Adimitra Jasa Korpora as the Electronic Proxy (e-Proxy) of the Shareholders who will give their power at the General Meeting of Shareholders which is scheduled to be held on Wednesday, May 2<sup>nd</sup>, 2025.
- 2 To be able to provide power of attorney through e-Proxy, Shareholders must have an eASY.KSEI account.
- 3. To have an eASY.KSEI account, Shareholders must register / activate an eASY.KSEI account via <u>https://akses.ksei.co.id</u>.
- 4. Guidelines for registering an eASY.KSEI account can be accessed via the link: <u>http://www.ultrajaya.co.id/investor-relation/rups/ind</u>
- Shareholders can provide power of attorney via e-Proxy no later than Wednesday, April 30<sup>th</sup>, 2025 at 3 Pm Western Indonesian Time

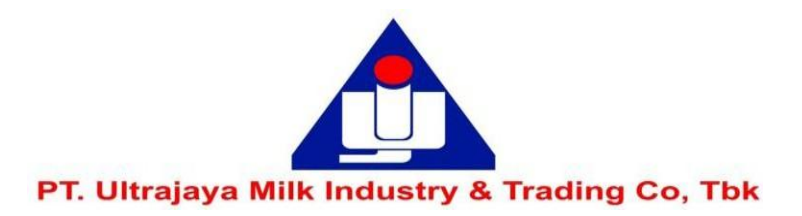

### Tata Cara Pemberian Kuasa Melalui sistem eASY.KSEI

### Procedures for Granting Authorization through the eASY.KSEI system

1. Setelah melakukan proses registrasi, untuk dapat memberikan kuasa anda harus log in ke dalam sistem eASY.KSEI. Untuk log in kedalam system eASEY.KSEI masuklah ke situs <u>https://akses.ksei.co.id/</u>, kemudian klik

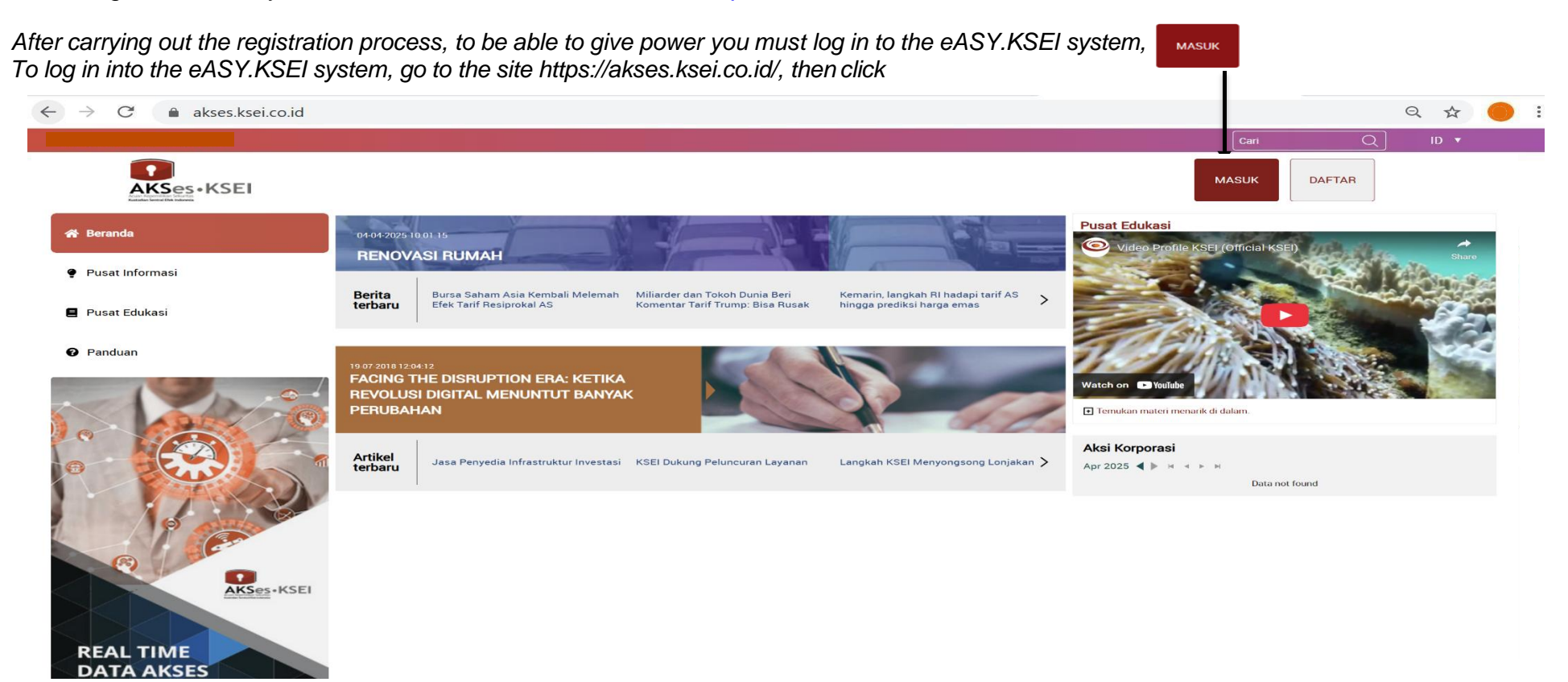

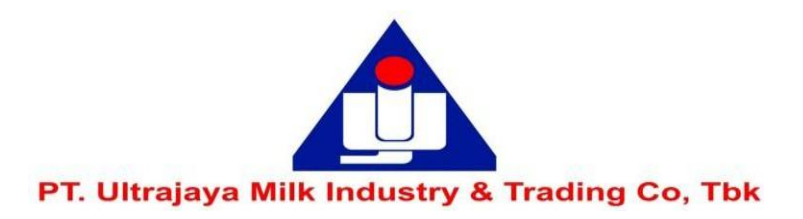

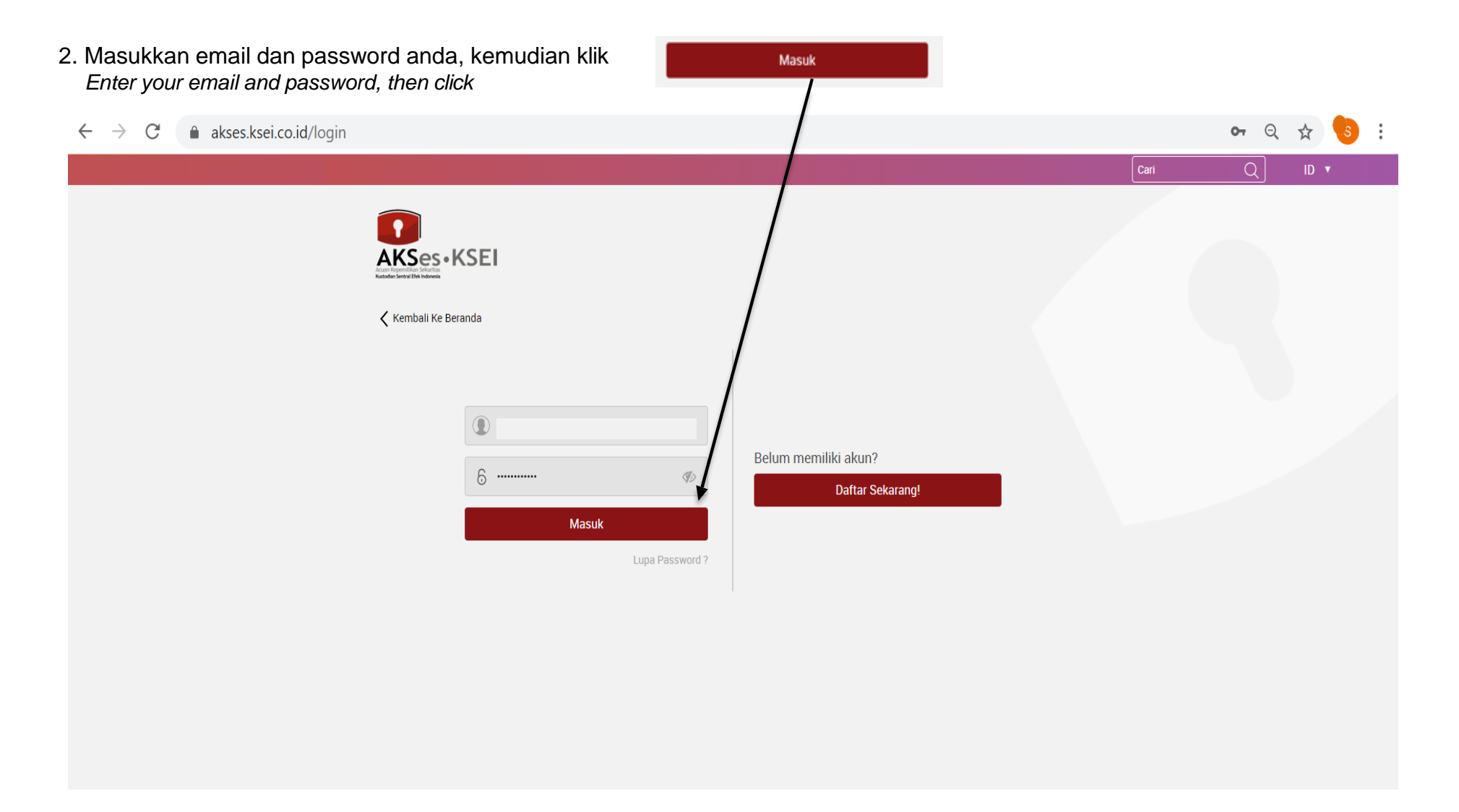

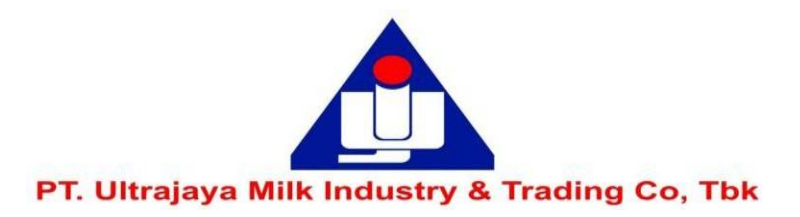

3. Setelah proses log in dilakukan, maka tampilan layar akan seperti di bawah ini dan pilihlah menu: eASEY.KSEI After the log-in process is done, the screen will appear as shown below and select the menu

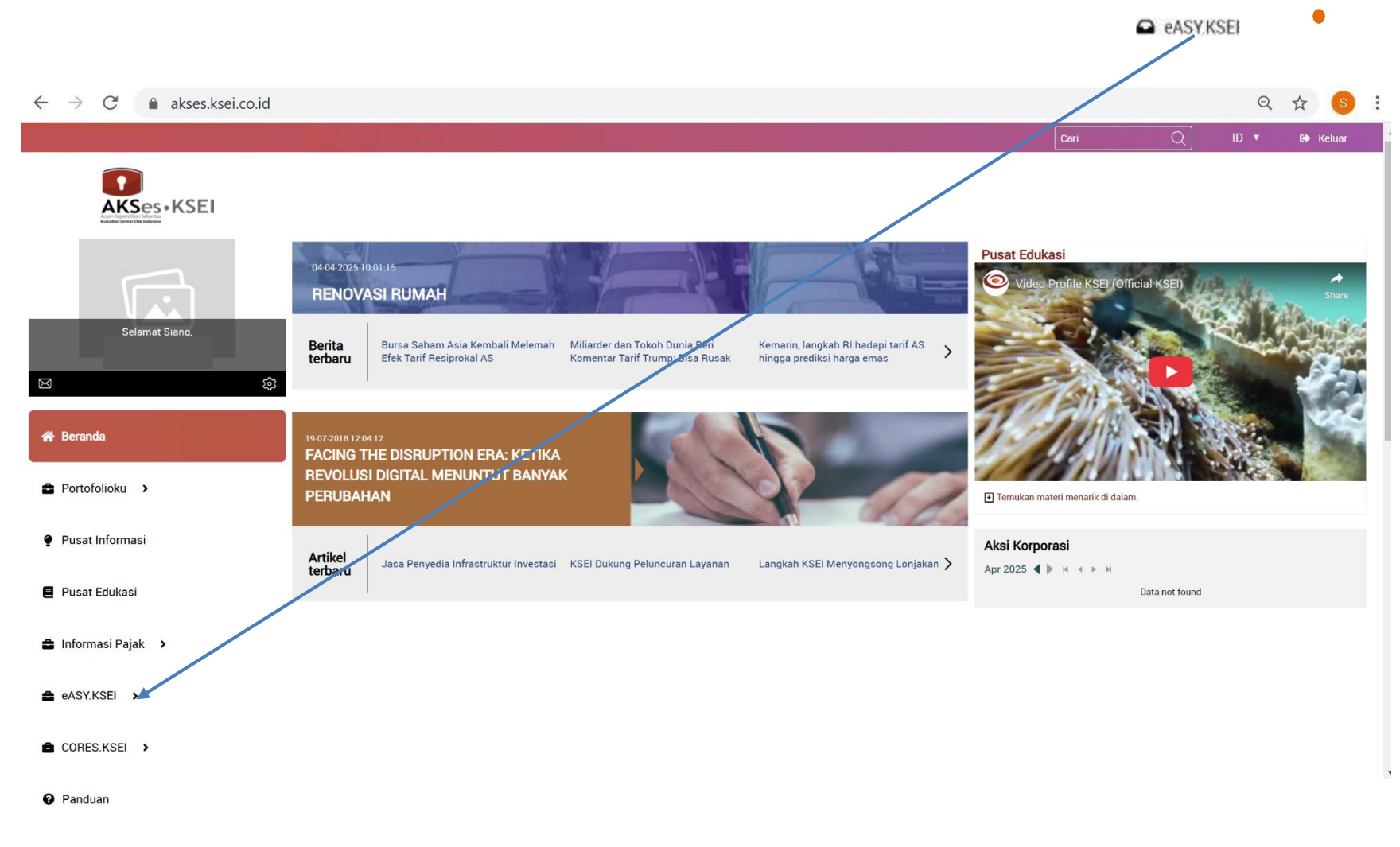

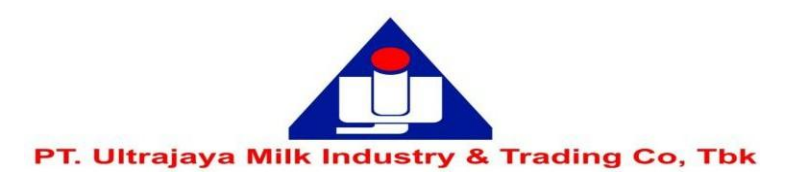

| . Pilih menu 🛛                              | Operations for Shareholders                                                                        | dan pilihlah "PT ULTRAJAYA MILK INDUSTR"               | Y & TRADING COMPANY Tbk  | (ULTJ)' dala    | m tab | el General Meeti  |
|---------------------------------------------|----------------------------------------------------------------------------------------------------|--------------------------------------------------------|--------------------------|-----------------|-------|-------------------|
| Select menu                                 |                                                                                                    | and select PT ULTRAJAYA MILK INDUSTRY 8                | K TRADING COMPANY Tbk (L | JLTJ)' in the ( | Gener | al Meetings table |
| Setelah itu klik<br><i>After that click</i> | Select Attendance Type                                                                             |                                                        |                          |                 |       |                   |
|                                             |                                                                                                    |                                                        | 0.7                      |                 |       | - • ×             |
| <ul> <li>E-Gem Indonesia</li> </ul>         | <ul> <li>CO.Id/egken/Dashboari html//#opera</li> <li>X O AKSes - Acuan (epemilikan Set)</li> </ul> | tions-tor-snareholders                                 | search                   |                 |       | 1                 |
|                                             |                                                                                                    |                                                        |                          |                 |       |                   |
| ksei 🥥                                      |                                                                                                    |                                                        |                          | ٨               |       | 🕞 Logout          |
| Indonesia Central<br>Securities Depository  |                                                                                                    |                                                        |                          |                 |       |                   |
|                                             |                                                                                                    |                                                        |                          |                 |       |                   |
|                                             | Ge                                                                                                 | neral Meetings                                         |                          |                 |       |                   |
| Operations for Shareh                       | olders                                                                                             |                                                        |                          |                 |       |                   |
| Concrations for Repres                      | Gene                                                                                               | ral Meetings                                           |                          |                 |       |                   |
|                                             |                                                                                                    | 国<br>Element                                           | Meeting                  | Date            | Time  | Meeting Info      |
| i≝ E-Meeting Hall                           | () P                                                                                               | I ULTRAJAYA MILK INDUSTRY & TRADING COMPANY Tbk (ULTJ) | Annual General Meeting   | 02-May-25       | 10.00 | i                 |
| 🖹 Vote Result Report                        |                                                                                                    |                                                        |                          |                 |       |                   |
|                                             |                                                                                                    |                                                        |                          |                 |       |                   |
|                                             |                                                                                                    |                                                        |                          |                 |       |                   |
|                                             |                                                                                                    |                                                        |                          |                 |       |                   |
|                                             |                                                                                                    |                                                        |                          |                 |       |                   |
|                                             |                                                                                                    |                                                        |                          |                 |       |                   |
|                                             |                                                                                                    | ect Attendance Type                                    |                          |                 |       |                   |

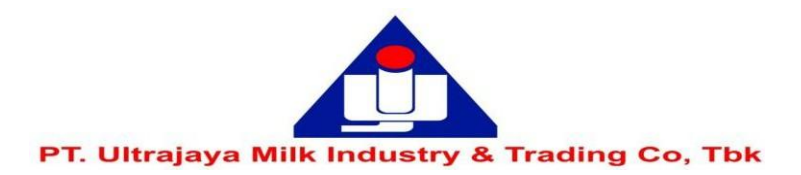

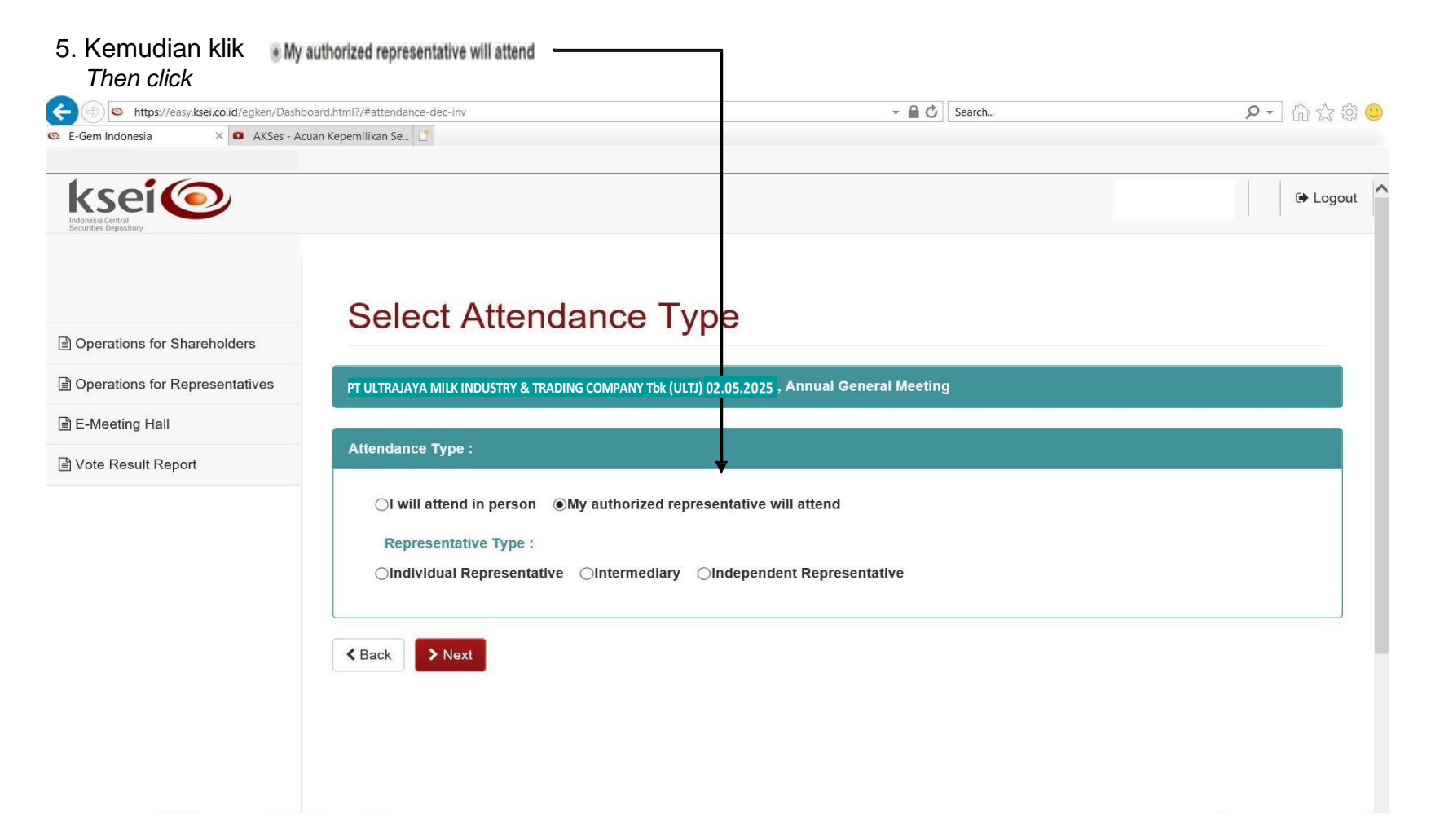

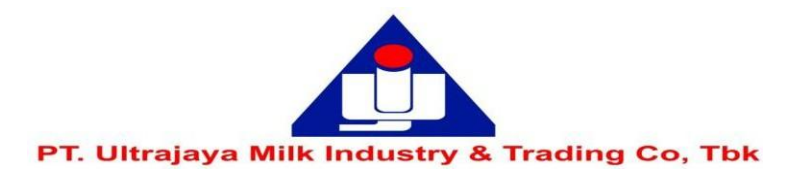

| 6. Pada bagian 'Repr<br>In the 'Representativ | esentative Type'<br><i>ve Type' section</i>                                                                                                    |           |
|-----------------------------------------------|----------------------------------------------------------------------------------------------------|-----------|
| ← → C 🌲 easy.ksei.co                          | p.id/egken/Dashboard.html?/#attendance-dec-inv                                                                                                    | ॰ ९ ☆ 🔴 : |
| ksei 📀                                        |                                                                                                    | Logout 🕒  |
| Operations for Shareholders                   | Select Attendance Type                                                                                                    |           |
| E E-Meeting Hall                              |                                                                                                    |           |
| ☐ Vote Result Report                          | Attendance Type :                                                                                                    |           |
|                                               | <ul> <li>I will attend in person          <ul> <li>My authorized representative will attend</li> </ul> </li> <li>Representative Type :         <ul> <li>Individual Representative</li> <li>Intermediary</li> <li>Independent Representative</li> </ul> </li> </ul> |           |
|                                               | Independent Representative                                                                                                    |           |
|                                               | Please select the independent representative that you want to choose as representative and click on continue.         Select Independent <ul> <li>Please Select</li> <li>Rep :</li> </ul>                                                                          |           |
|                                               | Sack > Next                                                                                                    |           |

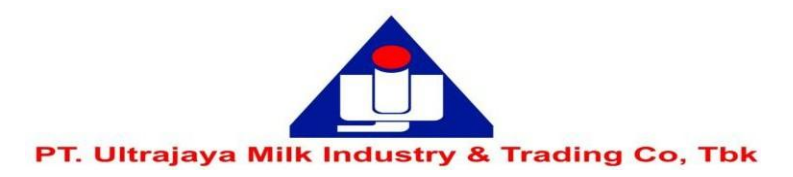

V

7. Pada kolom selanjutnya, pilih salah satu nama yang tersedia pada bagian 'Select Independent Representative' kemudian klik

In the next column. select one of the names provided in the 'Select Independent Representative' section'. then click Next

| (C) (In the syle of the syle of the syle o | /egken/Dashboard.html?/#attendance-dec-inv                                                                                                    | - 🔒 🖒 Search | P - 🖓 😳 |
|----------------------------------------------------------------------------------------------------|----------------------------------------------------------------------------------------------------|--------------|---------|
| 👁 E-Gem Indonesia 🛛 🗙 🕻                                                                                                    | AKSes - Acuan Kepemilikan Se                                                                                                    |              |         |
|                                                                                                    |                                                                                                    |              | Logout  |
| Operations for Shareholders                                                                                                    | Select Attendance Type                                                                                                    |              |         |
| Operations for Representatives                                                                                                    | PT ULTRAJAYA MILK INDUSTRY & TRADING COMPANY Tbk (ULTJ) 02.05.2025 , Annual General Meeting                                                                                                    |              |         |
| E-Meeting Hall                                                                                                    |                                                                                                    |              |         |
| ☑ Vote Result Report                                                                                                    | ○ I will attend in person ●My authorized representative will attend   Representative Type :   ○ Individual Representative   ○ Independent Representative   Please select the independent representative that you want to choose as representative and click on continue:   Select Independent   3171010112000002 RIVANDI   Rep : |              |         |
|                                                                                                    | 2020 Merkezi Kayit Kurulusu                                                                                                    | Version 0.0  | .2      |

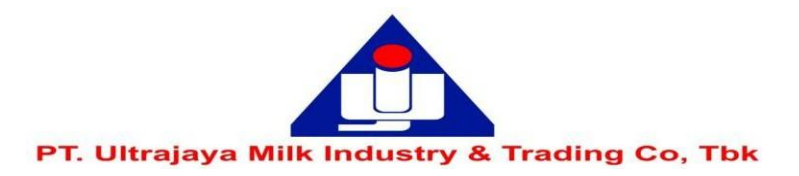

8. Setelah itu tampilan layar akan menunjukkan pernyataan "**Your attendance is saved**", kemudian klik *After that, the screen will show the statement "Your attendance is saved", then click* 

| + https://easy.ksei.co.id/eg   | ken/Dashboard.html?/#attendance-dec-inv                                                                          | - 🔒 🖒 Search | ▶• 命☆戀 🙂 |
|--------------------------------|----------------------------------------------------------------------------------------------------|--------------|----------|
| E-Gem Indonesia ×              |                                                                                                    |              |          |
| 1.10                           | Attention                                                                                                    |              |          |
|                                | Your attendance statement is saved                                                                               |              | Logout   |
| Securities Depository          | Tour allendance statement is saved.                                                                              |              |          |
|                                |                                                                                                    | ОК           |          |
| Operations for Shareholders    | Select Attendance                                                                                                |              |          |
| Operations for Representatives |                                                                                                    |              |          |
| E-Meeting Hall                 | PT DETRAJATA WILK INDUSTRY & TRADING COMPANY TUK (DETJ) 02.05,2025 , PATHON GENERAL MEETING                      |              |          |
| Vote Result Report             | Attendance Type :                                                                                                |              |          |
|                                | ○I will attend in person ●My authorized representative will attend                                               |              |          |
|                                | Representative Type :                                                                                            |              |          |
|                                | ○Individual Representative ○Intermediary  Independent Representative                                             |              |          |
|                                | Independent Representative                                                                                       |              |          |
|                                |                                                                                                    |              |          |
|                                | Please select the independent representative that you want to choose as representative and click<br>on continue. |              |          |
|                                | Select Independent 3171010112000002 RIVANDI                                                                      |              |          |
|                                | Rep :                                                                                                    |              |          |
|                                |                                                                                                    |              |          |
|                                |                                                                                                    |              |          |
|                                | Back     Next                                                                                                    |              |          |

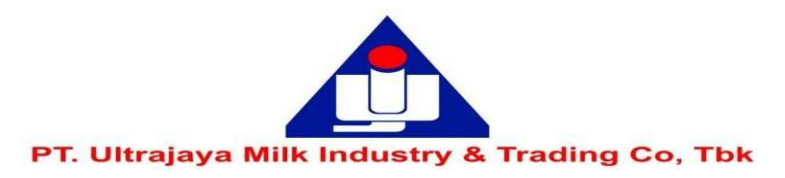

9. Anda akan diarahkan ke laman 'Vote Preference Declaration' dan diminta memberikan suara pada masing-masing agenda rapat, You will be directed to the 'Vote Preference Declaration' page and asked to vote on each agenda of the meeting

dengan cara memilih by voting atau **Reject** or atau **Abstain** or atau **Abstain** or ach meeting agenda rapat. Jika telah memilih semua on each meeting agenda. If you have selected ALL

| - mepsi/cosynden               | co.id                                                                                                    | 👻 🔒 🖒 🛛 Search                                              | ▶ 俞☆愈   |  |
|--------------------------------|----------------------------------------------------------------------------------------------------|-------------------------------------------------------------|---------|--|
| E-Gem Indonesia                | × 💿 AKSes - Acuan Kepemilikan Se                                                                                   |                                                             |         |  |
|                                |                                                                                                    |                                                             |         |  |
|                                |                                                                                                    |                                                             | n 🕒 🕒 🕒 |  |
|                                | Vote Preference Declaration                                                                                        |                                                             |         |  |
| Operations for Shareholders    | General Meeting : Annual General Meeting of PT ULTRAJAYA MILK INDUSTRY & TRADING COMPANY Tbk on 2 Mei 2025 - 10.00 |                                                             |         |  |
| Operations for Representatives | Address : Ruang Pertemuan PT Ultrajaya - Jl. Raya Cimareme No.131 Kab. Bandung Barat                               |                                                             |         |  |
| E-Meeting Hall                 | Shareholder : / Handoko KTP Number: 35xxxxxxxxxxxxxxxxxxxxxxxxxxxxxxxxxxxx                                         |                                                             |         |  |
| Vote Result Report             | Attendance Type : Representative or Proxy attendance                                                               |                                                             |         |  |
|                                | Representative Type : With vole preference, RIVANDI                                                                |                                                             |         |  |
|                                | Selected Members :                                                                                                 |                                                             |         |  |
|                                | Member Member Code Account No. Account Desc.                                                                       | Local/Foreign Local Code ISIN Number Share Description      | Balance |  |
|                                | PT MNC SEKURITAS Handoko                                                                                           | Local ULTJ PT ULTRAJAYA MILK INDUSTRY & TRADING COMPANY Tak | 2.000   |  |
|                                |                                                                                                    |                                                             |         |  |
|                                | V Accept All X Reject All X Abstain All                                                                            |                                                             |         |  |
|                                | Agenda Number Content P                                                                                            | Accepted / Rejected / Abstain                               |         |  |
|                                | 1 PERSETUJUAN LAPORAN TAHUNAN DAN LAPORAN KEUANGAN TAHUNAN YANG BERAKHIR PADA                                      | Accept      Reject      Abstain                             |         |  |
|                                | 2<br>USULAN PENGGUNGAAN LABA PERSEROAN TAHUN BUKU 2024                                                             | OAccept OReject OAbstain                                    |         |  |
|                                | 3 SUSUNAN PENGURUS PERSEROAN                                                                                       | Accept Reject Abstain                                       |         |  |
|                                |                                                                                                    | Object Object Object                                        |         |  |
|                                | PENUNJUKAN AKUNTAN PUBLIK DAN/ KANTOR AKUNTAN PUBLIK YANG AKAN MEMERIKSA                                           | OAccept OReject OAbstain                                    |         |  |
|                                |                                                                                                    | 3                                                           |         |  |
|                                |                                                                                                    |                                                             |         |  |

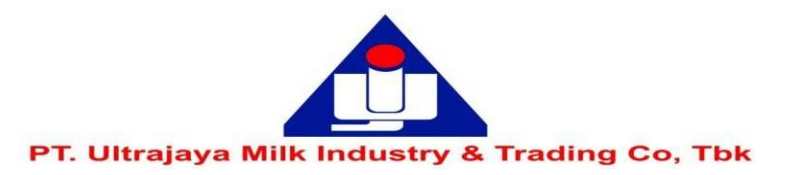

10. Setelah itu layar akan menampilkan pernyataan 'Your transaction is done successfully'. Selanjutnya klik

After that the screen will display the statement 'Your transaction is done successfully'. Then click

| https://easy.kse                 | ei.co.id/egken/Dashboard.html?/#save-votes                                                                                                    | - 🔒 🖒 Search                                           | P · 公 ② ③         |  |
|----------------------------------|----------------------------------------------------------------------------------------------------|--------------------------------------------------------|-------------------|--|
| E-Gem Indonesia                  | X 🖸 AKSes - Acuan Kepemilikan Se 🗋                                                                                                    |                                                        |                   |  |
| ksei (                           |                                                                                                    |                                                        | Logout            |  |
|                                  | Vote Preference Declaration                                                                                                    |                                                        |                   |  |
| ) Operations for Shareholders    | General Meeting : Annual General Meeting of PT ULTRAJAYA MILK INDUSTRY & TRADING COMPANY Tbk on 2 Mei 2025 - 10.00 Address - Ruang Pertemuan PT Ultrajaya - JI. Raya Cimareme No.131 Kab. Bandung Barat |                                                        |                   |  |
| ) Operations for Representatives | Shareholder : / Handoko                                                                                                    | KTP Number: 35xxxxxxxxxxxxxxxxxxxxxxxxxxxxxxxxxxxx     |                   |  |
| Vote Result Report               | Attendance Type : Representative or Proxy attendance                                                                                                    |                                                        |                   |  |
| Vote Result Report               | Representative Type : With vote preference, IRIVANDI                                                                                                    |                                                        |                   |  |
|                                  | Selected Members :                                                                                                    |                                                        |                   |  |
|                                  | Member Member Code Account No. Account Desc.                                                                                                    | Local/Foreign Local Code ISIN Number Share Description | Balance           |  |
|                                  | PT MNC SEKURITAS Handoko                                                                                                    | Local ULTJ PT ULTRAJAVA MILKINDUSTRY & TRADING COMPANY | 7 <b>bk</b> 2.000 |  |
|                                  | ✓ Accept All ¥ Reject All ¥ Abstian Al                                                                                                    |                                                        |                   |  |
|                                  |                                                                                                    |                                                        |                   |  |
|                                  | Agenda Number Content /                                                                                                    | Accepted / Rejected / Abstain                          |                   |  |
|                                  | PERSETUJUAN LAPORAN TAHUNAN DAN LAPORAN KEUANGAN TAHUNAN YANG BERAKHIR PADA<br>31 DESEMBER 2024                                                                                                    | Caccept Oreject OAbstani                               |                   |  |
|                                  | 2 USULAN PENGGUNGAAN LABA PERSEROAN TAHUN BUKU 2024                                                                                                    | ⊖Accept ⊖Reject ⊖Abstain                               |                   |  |
|                                  | 3 SUSUNAN PENGURUS PERSEROAN                                                                                                    | ⊖Accept ⊖Reject ⊖Abstain                               |                   |  |
|                                  | 4 PENUNJUKAN AKUNTAN PUBLIK DAN/ KANTOR AKUNTAN PUBLIK YANG AKAN MEMERIKSA                                                                                                    | ⊖Accept ⊖Reject ⊖Abstain                               |                   |  |
|                                  | 5 PEMBUKUAN PERSEROAN TAHUN BUKU 2025                                                                                                    |                                                        |                   |  |
|                                  |                                                                                                    |                                                        |                   |  |

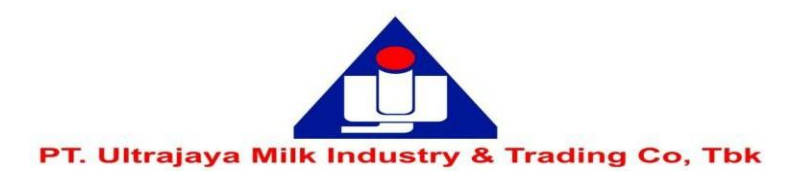

11. Setelah proses pemberian suara selesai anda akan diarahkan pada ke laman utama seperti gambar di bawah ini. Anda

dapat klik 'Logout' untuk keluar dari sistem eASY.KSEI.

After the voting process is complete you will be directed to the main page as shown below. You can click **'Logout'** to log out from the

eASY.KSEI system -D (a) the https://easy.ksei.co.id/egken/Dashboard.html?/#operations-for-shareholders - 🔒 🖒 Search... ₽- 命公 £63 🙂 E-Gem Indonesia × ksei 📀 . 🗘 Logout **General Meetings** Departions for Shareholders Dependions for Representatives General Meetings E-Meeting Hall issuer Meeting Date Time Meeting Info Vote Result Report Annual General Meeting 10.00 PT ULTRAJAYA MILK INDUSTRY & TRADING COMPANY Tbk (ULT) 02-May-25 i Select Attendance Type Your Saved Options Company General Meeting Type Time Attendance preference tative Type Vote Infor Date O PT ULTRAJAYA MILK INDUSTRY & TRADING COMPANY Tbk (ULTJ) RIVANDI 02-May-25 10.00 Representative Annual General Meeting dent Representativ Representative Votes are Determined 2020 Merkezi Kayit Kurulusu Version 0.0.2